# harmoni

## CONNECTION VIA BLUETOOTH Harmoni Lugo/Duero<sup>+</sup> radiators

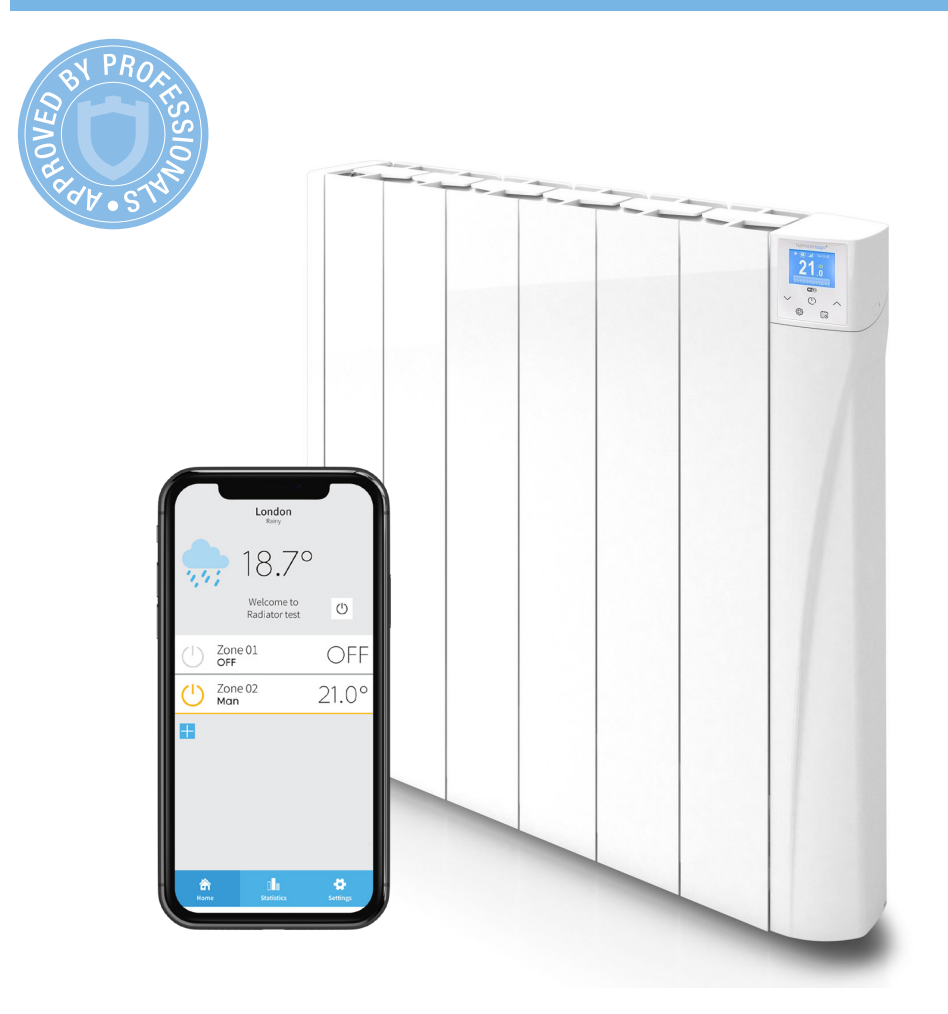

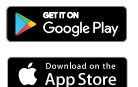

The app works on both iOS & Android. It's free to download from Apple or Google Play stores: **search 'Harmoni Heating'** 

www.harmoniheating.co.uk 01473 559088

### HOW TO CONNECT YOUR HEATER VIA BLUETOOTH

Before connecting your radiator to your device, you will need to download the free Harmoni App. Once downloaded, sign in to your existing account or create a new account.

| 21:41 al 🕫 🖬                           |
|----------------------------------------|
| harmeni                                |
| Email<br>laura@gmail.com               |
| Password Password reminder             |
| Login                                  |
| Not registered yet? CREATE NEW ACCOUNT |
|                                        |
|                                        |

#### Step 1

After you have signed into the app, add a zone in which the radiator will be.

If you have just created an account, it will prompt you to do this but if you are already signed in you will need to click the plus button [+] on the homepage.

| 21:4 |                                              |
|------|----------------------------------------------|
| <    | Add product                                  |
|      |                                              |
|      |                                              |
|      |                                              |
|      |                                              |
|      |                                              |
|      |                                              |
| Tot  | inish you can add a product to your<br>zone. |
| Yo   | u can also do it later and continue          |
|      | creating zones                               |
|      |                                              |
|      |                                              |
|      |                                              |
|      | Radiator                                     |
|      | Harmoni 100+                                 |
|      | namon 100                                    |
|      | Cancel                                       |
|      |                                              |

#### Step 2

Once the zone has been named and located, click 'Add a product' and select RADIATOR.

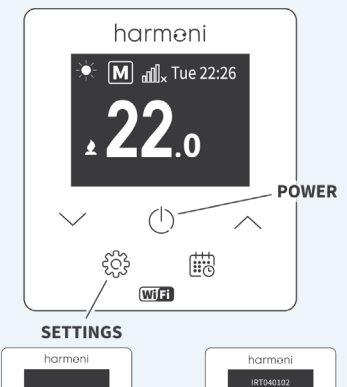

#### GO TO HEATER

#### Step 3

To put the unit into pairing mode:

On the radiator press SETTINGS

With the arrows, go to WIFI and press the POWER button to select

Using the arrows again go to LINK DEVICE and press the POWER button to select

The screen will go blank for a few seconds and then a network will appear (IRT...)

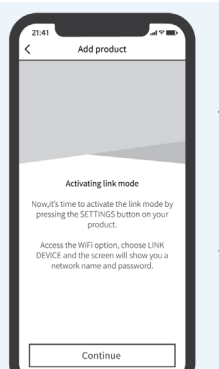

 $\bigcirc$ 

£33

#### Step 4

 $\bigcirc$ 

© #

The phone will now go into 'activating link mode'.

Click CONTINUE on the app.

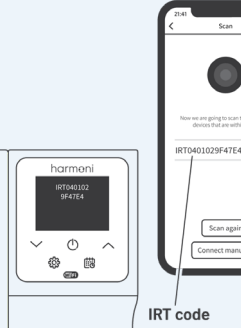

#### Step 5

The app will now scan for products.

Once found, the IRT code will appear on your phone.

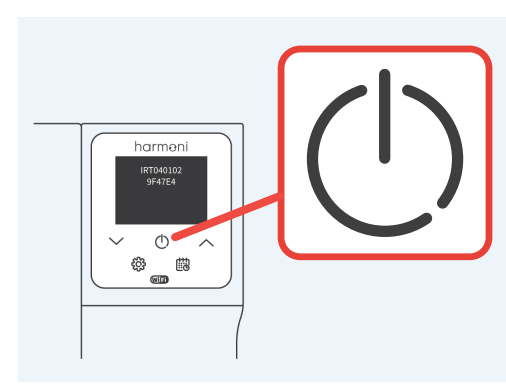

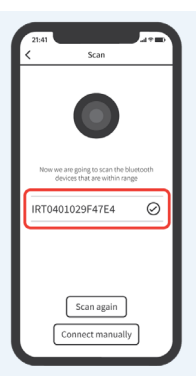

#### Step 6

Click the corresponding code to the one displayed on the radiator.

Then press the power button on the unit to accept the pair.

#### State a Will restores them the late. WiFiO1 O WiFiO2 WiFiO3 Select your here will restore the lat. Resey our Will restore the late. Resey our Will restore the late. Scan again Connect

#### Step 7

From the list of networks on your phone, select your home 2.4gHz network and click CONNECT.

| 21:41 |                                    |     |     | -    |  |  |  |  |
|-------|------------------------------------|-----|-----|------|--|--|--|--|
| <     | < Add product                      |     |     |      |  |  |  |  |
|       |                                    |     |     |      |  |  |  |  |
|       |                                    |     |     |      |  |  |  |  |
|       | Install device                     |     |     |      |  |  |  |  |
| Enter | Enter the password of the selected |     |     |      |  |  |  |  |
|       |                                    |     |     |      |  |  |  |  |
|       |                                    |     |     |      |  |  |  |  |
| Ci    | ancel                              |     | ок  |      |  |  |  |  |
|       |                                    |     |     |      |  |  |  |  |
|       |                                    |     |     | _    |  |  |  |  |
| 1 - E | v                                  | Ve  | Th  | •    |  |  |  |  |
| QW    | ERT                                | ΥU  | 10  | D P  |  |  |  |  |
| A S   | DF                                 | GН  | JK  | L    |  |  |  |  |
| ◆ Z   | xc                                 | VВ  | N M | 8    |  |  |  |  |
| 123   | sp                                 | ace | n   | turn |  |  |  |  |
|       |                                    |     |     | .0,  |  |  |  |  |
|       |                                    | _   |     |      |  |  |  |  |

#### Step 8

When prompted, enter your home WiFi password and select OK.

| Scan                                                   |                                           |
|--------------------------------------------------------|-------------------------------------------|
| Select a WiFi network                                  | from this list:                           |
| WiFi01                                                 | Ø                                         |
| WiFi02                                                 |                                           |
| WiFi03                                                 |                                           |
| Select your home WiFi net<br>Have your WiFi password h | work from the list.<br>andy to enter next |
|                                                        |                                           |
|                                                        |                                           |
| Scan aga                                               | in                                        |
|                                                        |                                           |

#### Step 9

The app will go through the next process and the radiator will reboot.

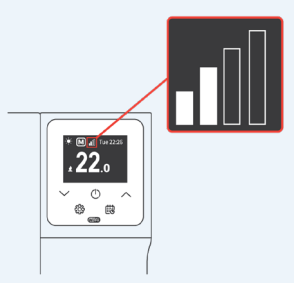

#### Step 10

Once this shows on the temperature screen, ensure that at least 1 of the WiFi bars are SOLID WHITE.

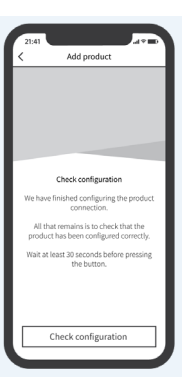

#### Step 11

Once at least one bar is solid, click on CHECK PRODUCT CONFIGURATION on the app.

| 1 | 21:41                                                   |     | 21:41      |             |                             |       |
|---|---------------------------------------------------------|-----|------------|-------------|-----------------------------|-------|
| < | Add product                                             | -11 |            |             | London                      |       |
|   |                                                         | ш   |            | þ.          | 18.79                       | )     |
|   |                                                         | Ш   | Ľ          |             | Welcome to<br>Radiator test | Ċ     |
| Ľ | New product                                             | Ш   | $\bigcirc$ | Zone        | 01                          | OFF   |
|   | The smartphone has been<br>configured successfully!     |     | Ċ          | Zone<br>Man | 02                          | 21.0° |
|   | OK<br>product has been configured correctly.            | Ш   | •          |             |                             |       |
|   | Wait at least 30 seconds before pressing<br>the button. | I   |            |             |                             |       |
|   | Check configuration                                     |     | , e        |             | .th                         |       |
|   |                                                         |     |            |             |                             |       |

#### Step 12

The app should then confirm that the configuration was successful and the unit is paired.

### **CONTACT DETAILS**

If you have any questions please call our helpline on 01473 559088

#### **GET THE HARMONI BROCHURE**

Packed with affordable heating solutions for your entire home, you'll discover energy efficient, intuitive and well-designed practical radiators, thermostats, underfloor heating with cutting-edge technology at the heart of every product.

Available from the Downloads section at harmoniheating.co.uk

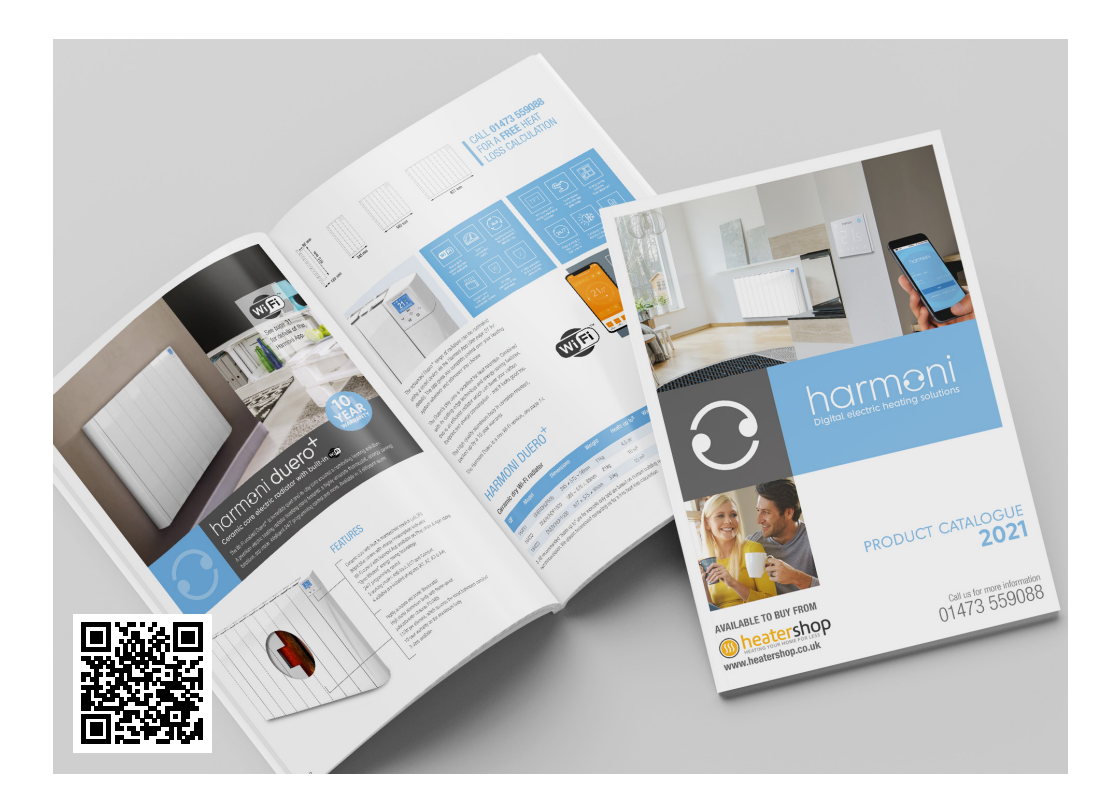

Edison House Edison Close Ransomes Europark Ipswich, Suffolk IP3 9GU Tel: 01473 559088 Email: sales@harmoniheating.co.uk Web: www.harmoniheating.co.uk

# harmeni